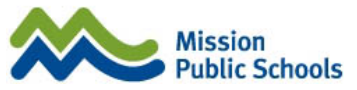

## MSS Office 365 Sign In and Password Change – September 2020

To login to Office 365 from home using your personal devices do the following:

- 1. Open a web browser and go to <u>www.office.com</u>. Then click on the **Sign In** link.
- 2. On the Sign In page, enter your student number followed by @mpsd.ca
  - a. Please note that the @mpsd.ca does not mean you have a @mpsd.ca email address.
- 3. Press Next to go to the next step.

|       | 0.1.1.1     |               |                                                                                    |        | -       |  |
|-------|-------------|---------------|------------------------------------------------------------------------------------|--------|---------|--|
| → C ① | login.micro | osoftonline.c | om/common/oauth2/authorize?client_id=4345a7b9-9a63-4910-a426-35363201d503&redirect | 4      | 0       |  |
|       |             |               |                                                                                    |        |         |  |
|       |             |               |                                                                                    |        |         |  |
|       |             |               |                                                                                    |        |         |  |
|       |             |               | Microsoft                                                                          |        |         |  |
|       |             |               | Sign in                                                                            |        |         |  |
|       |             |               | 12345678@mpsd.ca                                                                   |        |         |  |
|       |             |               | No account? Create one!                                                            |        |         |  |
|       |             |               | Can't access your account?                                                         |        |         |  |
|       |             |               | Sign-in options                                                                    |        |         |  |
|       |             |               | Next                                                                               |        |         |  |
|       |             |               |                                                                                    |        |         |  |
|       |             |               |                                                                                    |        |         |  |
|       |             |               |                                                                                    |        |         |  |
|       |             |               | Terms of use Drive                                                                 | acu 81 | cookier |  |

 You will be taken to the Mission Public Schools Office 365 login page. Enter the start of school password *Roadrunner1\$* then click on the Sign In button.

| Mission<br>Public Schools<br>Sign in with your organizational account |  |
|-----------------------------------------------------------------------|--|
| 12345678@mpsd.ca                                                      |  |
| Roadrunner1\$                                                         |  |
| SIGN IN                                                               |  |
| w website                                                             |  |

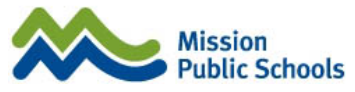

5. If the We need a little more help window appears, click on the Work or School Account option.

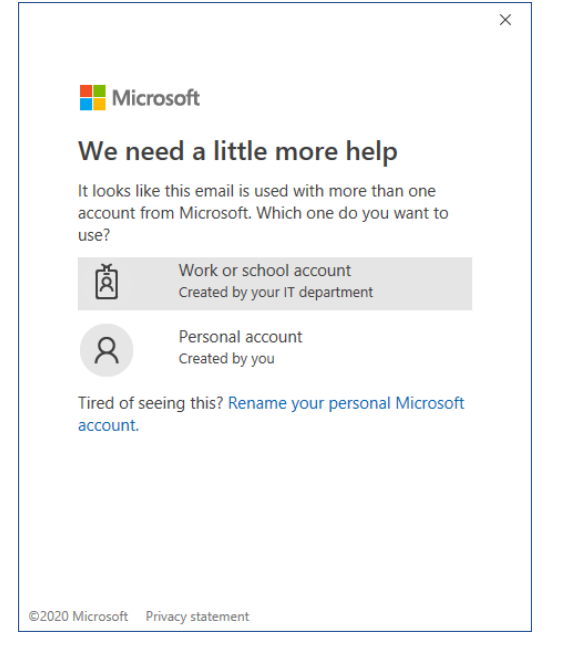

Your Office 365 desktop will appear. You can now start using Office 365 apps but we suggest that you first change the password to your own secure password.

To do so, please complete the following steps:

- 1. Click on the **Gear** <sup>@</sup> icon at the top righthand corner of the screen.
- 2. On the Settings tab, click on Change your password.
- 3. On the *Change Password* screen, enter the start of school password in the Old Password field. Then enter your own secure password in the next two fields and click the **Submit** button.
  - a. Your secure password should meet the following requirements:
    - i. At least 12 characters in length
    - ii. Contains a capital letter, a number and special character (!,@,#,\$,%,?,etc)

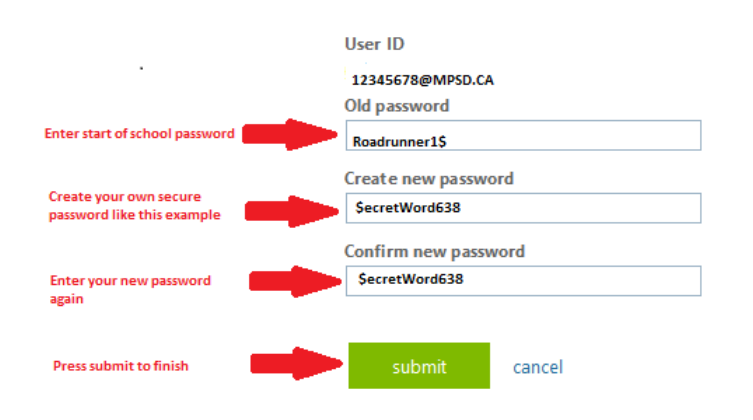

## change password

Your Mission Public Schools Office 365 account has now been secured.